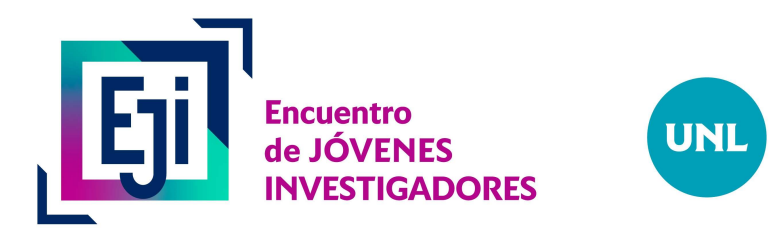

## Instructivo de inscripción al EJI 2024

Este instructivo es de uso común para postulantes del Grupo Grado y del Grupo Posgrado. El requisito para ser admitidos es registrarse, completar todos los pasos detallados y enviar el resumen extendido.

Los trabajos se deben generar utilizando la plantilla modelo disponible en la página web de la edición 2024 del Encuentro Jóvenes Investigadores (EJI): <u>https://www.unl.edu.ar/eji/</u>

## Ingreso al sistema de Eventos UNL con acceso directo al EJI 2024 para cargar de los resúmenes extendidos de los Grupos Grado y Posgrado.

Debe ingresar al siguiente link para comenzar su inscripción: http://servicios.unl.edu.ar/unleventos/encuentro de jovenes investigadores 2024

El link los direcciona al sistema de eventos de la UNL donde les pide su DNI para continuar:

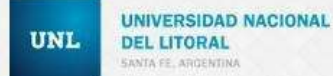

| Registrar usuario |
|-------------------|
| Tipodoc           |
| DNI               |
| Documento         |
| Pais              |
| Argentina         |
|                   |

(Imagen ilustrativa)

## Luego de hacer clic en "Registrar".

En caso de ya estar registrados, les aparecerá una pantalla con su número de documento y el email con el cual se inscribieron anteriormente, y a continuación un campo para completar con la contraseña original.

En caso de no recordar la contraseña les será posible recuperarla.

Una vez seleccionado el evento debe hacer clic en "Inscribirme", a continuación, le aparecerá una pantalla donde debe seleccionar el rol: autor grado o autor posgrado. Luego de seleccionar el rol se le abrirá un formulario que debe completar de acuerdo al rol elegido.

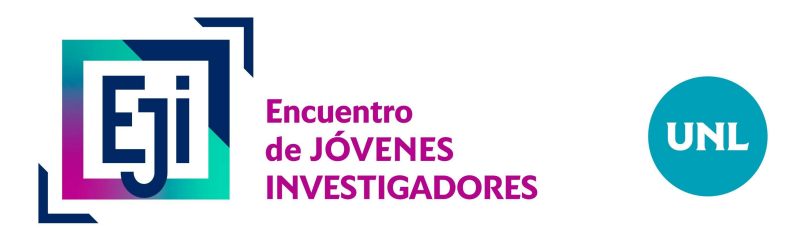

| → Cª ✿                                                                                                    | 🛈 🔒 https://se                                      | ervicios.unl.edu.ar/          | unleventos/evento          | s/editarDetalles/224 | ,                          | ₪ ☆           | Q Buscar         |               | IIIN         | •     |
|----------------------------------------------------------------------------------------------------|-----------------------------------------------------|-------------------------------|----------------------------|----------------------|----------------------------|---------------|------------------|---------------|--------------|-------|
|                                                                                                    |                                                     |                               |                            |                      |                            |               | Usuario: slione  | UsuarioEvento |              | 1-    |
| 100 UNL                                                                                                    | UNIVERSIDAD<br>NACIONAL DEL LIT                     | ORAL                          |                            |                      |                            | Sist          | tema de in       | scripciór     | n a Eve      | ntos  |
| , Encuentro de                                                                                                    | Jóvenes In                                          | vestigado                     | res 2019                   |                      |                            |               |                  |               |              |       |
| ugar: Estación Belgrano                                                                                                    | s@unl.edu.ar                                        |                               |                            |                      |                            |               |                  |               |              |       |
| itio Web: www.unl.edu.ar/ej<br>echas: desde 18/06/19 a 10/                                                                  | ji<br>/10/19                                        |                               |                            |                      |                            |               |                  |               |              |       |
| itio Web: www.unl.edu.ar/ej<br>echas: desde 18/06/19 a 10/<br>cctividades Ponencias y                                       | ji<br>/10/19<br>Correciones Co                      | autorias                      |                            |                      |                            |               |                  |               |              |       |
| itio Web: www.unl.edu.ar/ej<br>echas: desde 18/06/19 a 10/<br>cctividades Ponencias y<br>Nombre                             | ji<br>/10/19<br>Correciones Co                      | bautorias<br>Hora Inicio      | Hora Fin                   | Cupo Disponible      | Lugar                      | Cant. Asister | ntes Observación | Asiste Como   | Editar Formu | ario  |
| itio Web: www.unl.edu.ar/ej<br>echas: desde 18/06/19 a 10/<br>xctividades Ponencias y<br>Nombre<br>Encuentro de Jovenes Inv | ji<br>/10/19<br>Correciones Co<br>restigadores 2019 | Hora Inicio<br>18/06/19 12:06 | Hora Fin<br>10/10/19 12:10 | Cupo Disponible      | Lugar<br>Estación Belgrano | Cant. Asister | ntes Observación | Asiste Como   | Editar Formu | lario |

(Imagen ilustrativa)

| <u>Archivo Editar Ver Historial Marcado</u>                          | ores Herramien <u>t</u> as A <u>v</u> uda                                     |           |           | e e e                                                                                                    |
|----------------------------------------------------------------------|-------------------------------------------------------------------------------|-----------|-----------|----------------------------------------------------------------------------------------------------|
| Sistema de inscripción a Evento 🗙                                    |                                                                               |           |           | •                                                                                                    |
| (←) → C' ŵ                                                           | 🛈 🔒 https://servicios.unl.edu.ar/unleventos/asistentes/modificarAsistenteChar | 50% … 🛛 🏠 | Q. Buscar | III\ 🗊 🔮                                                                                                    |
| Más visitados 😻 Primeros pasos                                       |                                                                               |           |           | sisteme de moemperen d'exercises                                                                                                    |
| Encuentro de Jóvenes Investigado                                     | res 2019                                                                      |           |           |                                                                                                    |
| Indique como asistirá a la Actividad: 💿 Assore solalo 💿              | Asserts con Pensona a Cango                                                   |           |           |                                                                                                    |
| Observación                                                          |                                                                               |           |           |                                                                                                    |
| regrine una observación, Por oj, ti et una incusta regrete la divisa | er sten dan innte                                                             |           |           |                                                                                                    |
| Real<br>Autor Grado                                                  |                                                                               |           |           |                                                                                                    |
| Formulario                                                           |                                                                               |           |           |                                                                                                    |
| Apellido y nombre                                                    |                                                                               |           |           |                                                                                                    |
|                                                                      |                                                                               |           |           |                                                                                                    |
| DNI                                                                  |                                                                               |           |           |                                                                                                    |
| Se proventa al III en el marco de                                    |                                                                               |           |           |                                                                                                    |
| Cientíbeca<br>Bera EVC<br>Otras becas de intestigación<br>Portantia  |                                                                               |           |           | *                                                                                                    |
| Unidad Académica de pertenencia                                      |                                                                               |           |           |                                                                                                    |
| FADU                                                                 |                                                                               |           |           |                                                                                                    |
| ¿Ha participado anteriormente del 1317                               |                                                                               |           |           |                                                                                                    |
| si .                                                                 |                                                                               |           |           |                                                                                                    |
| Nombre y aprilido del director                                       |                                                                               |           |           |                                                                                                    |
| Correo electrónico del director                                      |                                                                               |           |           |                                                                                                    |
| DNI Director                                                         |                                                                               |           |           |                                                                                                    |
|                                                                      |                                                                               |           |           |                                                                                                    |
| Nombre y apellido del co-director                                    |                                                                               |           |           |                                                                                                    |
| Currea electrónica del co-directur                                   |                                                                               |           |           |                                                                                                    |
|                                                                      |                                                                               |           |           |                                                                                                    |
|                                                                      |                                                                               |           |           | Volver Confirmancy Registering                                                                                                    |
|                                                                      |                                                                               |           |           | and the second second s |

(Imagen ilustrativa)

Luego de hacer clic en Confirmar y Registrarse volverán a la pantalla anterior, donde en la parte superior visualizará un mensaje que indica que se ha registrado en el EJI en el área y rol correspondientes:

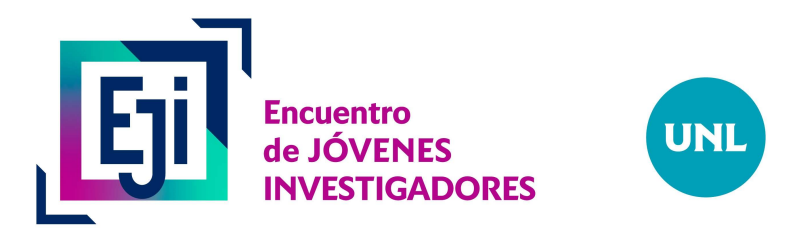

| Sistema de inscripción a Eveni. 🗙              | 🖬 Genall Corres decisions y el: X 🕥 Genal 🛛 🛛 🗙                          |              |              |                      | 6            |
|------------------------------------------------|--------------------------------------------------------------------------|--------------|--------------|----------------------|--------------|
| ↔ ↔ ↔ ↔                                        | @ A http://www.cos.uni.edu.ani/interventor/asistenteu/rochcustastenteChu | 10% ···· © ☆ | Q bacer      |                      |              |
| 🗘 Mais visitados 🔞 Primeros pero               | d                                                                        |              |              |                      |              |
|                                                |                                                                          |              | Viverio elió | n Insection of A     |              |
| TOO UNL MAR                                    | IRADAD<br>DHAL — LITOKAL                                                 |              | Sistema de   | nscripción a Eventos |              |
| ldt. Na alde neglernade surversamerne          | e w activities.                                                          |              |              |                      |              |
| ncuentro de Jóv                                | enes Investigadores 2019                                                 |              |              |                      |              |
| edique como autobrà a la Actividad             | ₩ Austral Loads O Alatteric ten Persone & Cargo                          |              |              |                      |              |
| Stares sha strengthe. Miraj, e's               | a beer excluded legence to prevaler (see gain data)                      |              |              |                      |              |
|                                                |                                                                          |              |              |                      |              |
| Autor Grade                                    |                                                                          |              |              |                      | $\mathbf{R}$ |
| Formulario                                     |                                                                          |              |              |                      | -7-          |
| u-fide a souther                               |                                                                          |              |              |                      |              |
| Service                                        |                                                                          |              |              |                      |              |
| ini i                                          |                                                                          |              |              |                      |              |
| 35883134                                       |                                                                          |              |              |                      |              |
|                                                |                                                                          |              |              |                      |              |
| le presenta al EJE en 41 martin de             |                                                                          |              |              |                      | 10           |
| le presenta al EE en vil marco de<br>ECTENSION |                                                                          |              |              |                      | 136          |

Luego debe hacer clic en volver y le aparecerá la siguiente pantalla donde debe ir a *"Ponencias y Correcciones"*:

| 🛌 Sistema de inscripción a Evente 🗙 🛛 🏹 Gmail:                                                                                            | Correo electrónico y aln         | × 🛛 🌀 Gmail       |                     | × +               |                  |                             |                              |                    |             | 0       |
|----------------------------------------------------------------------------------------------------|----------------------------------|-------------------|---------------------|-------------------|------------------|-----------------------------|------------------------------|--------------------|-------------|---------|
| ← → ♂ ☆                                                                                                    | nttps://servicios. <b>unl.ed</b> | u.ar/unleventos/e | ventos/editarDetall | es/224 (1         | 50%) … 🗵 ☆       | Q Buscar                    |                              |                    | III\ 🗊      | © Ξ     |
| 🍄 Más visitados 🛛 💩 Primeros pasos 🛛                                                                                                    |                                  |                   |                     |                   |                  |                             |                              |                    |             |         |
|                                                                                                    |                                  |                   |                     |                   |                  |                             | Usuario: sl                  | ione UsuarioEvento |             | 1       |
| 100 UNL UNIVERSIDAD<br>NACIONAL DEL LITOR                                                                                                 | AL                               |                   |                     |                   |                  | S                           | istema de                    | e inscripció       | n a Eve     | entos   |
| Sterrer Encuentro de Jóvenes Inve                                                                                                    | stigadores 20                    | 19                |                     |                   |                  |                             |                              |                    |             |         |
| Lugar: Estación Belgrano<br>Email: jovenesinvestigadores@uni.edu.ar<br>Sitio Web: www.uni.edu.ar/eji<br>Fechas: desde 18/06/19 a 10/10/19 |                                  |                   |                     |                   |                  |                             |                              |                    |             |         |
| Actividades Ponencias y Correciones Coau                                                                                                  | torias<br>Hora Inicio            | Hora Fin          | Cupo Disponible     | Lugar             | Cant. Asistentes | Observación                 | Asiste Como                  | Editar Formulario  |             |         |
| Encuentro de Jovenes Investigadores 2019                                                                                                  | 18/06/19 12:06                   | 10/10/19 12:10    | 499                 | Estación Belgrano | 1                |                             | Autor Grado                  | Editar Asistendia  | Dar de Baja |         |
|                                                                                                    |                                  |                   |                     |                   |                  |                             |                              |                    |             | Volver  |
|                                                                                                    |                                  |                   |                     |                   |                  |                             |                              |                    |             |         |
| UNIV                                                                                                    | ERSIDAD NACIONAL DEL             | LITORAL           |                     |                   | Đy.              | Pelegrini 2750 - (3000) Sai | nta Fe - Tet: +54 (0342) 457 | 1110               |             |         |
| ittps://servicios.unl.edu.ar/unleventos/#tab-ejes                                                                                         |                                  |                   |                     |                   | /01/01/01/01     |                             |                              | (Imag              | en ilus     | trativa |

Para la carga de **resúmenes extendidos** debe hacer clic en la solapa "**Nueva ponencia**". **Nota:** En esta instancia solo hay que subir el resumen extendido mediante el botón Nueva Ponencia.

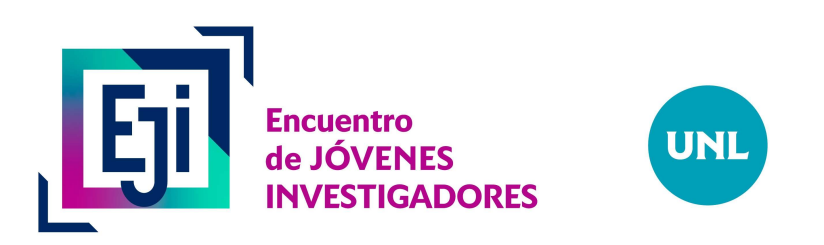

| 🖷 Sistema de inscripción a Evento 🗙 | 🖼 Gmail: Correo electrónico y alm 🗙 🎯 Gmail            | ×                 |           |                                                          |                             |
|-------------------------------------|--------------------------------------------------------|-------------------|-----------|----------------------------------------------------------|-----------------------------|
| ← → ♂ ₲                             | 🛈 🔒 https://servicios.unl.edu.ar/unleventos/eventos/ed | litarDetalles/224 | 80% … 🛛 🏠 | Q Buscar                                                 | lii\ 🗊 🔹 :                  |
| 🌣 Más visitados 🛛 😻 Primeros pasos  | 1                                                      |                   | 2         | 5                                                        | M                           |
|                                     |                                                        |                   |           | Usuario: slione                                          | UsuarioEvento - 🎗-          |
| 100 UNL UNIVER                      | RSIDAD<br>NAL 011 LITORAL                              |                   |           | Sistema de ir                                            | nscripción a Eventos        |
| tover Encuentro de Jóve             | nes Investigadores 2019                                |                   |           |                                                          |                             |
| Lugar: Estación Belgrano            |                                                        |                   |           |                                                          |                             |
| Email: jovenesinvestigadores@unl.ed | u.ar                                                   |                   |           |                                                          |                             |
| Sitio Web: www.unl.edu.ar/eji       |                                                        |                   |           |                                                          |                             |
| Fechas: desde 18/06/19 a 10/10/19   |                                                        |                   |           |                                                          | $\sim$                      |
| Actividades Ponencias y Correcio    | Coautorias                                             |                   |           |                                                          |                             |
|                                     |                                                        |                   |           |                                                          | Nuevo Poster Nueva Ponencia |
| Título Institución                  | Autor/es y Coautor/es                                  | Resumen           | Ponencia  | Póster Eje/s                                             | Estado                      |
|                                     |                                                        |                   |           |                                                          | Volver                      |
|                                     |                                                        |                   |           |                                                          |                             |
|                                     |                                                        |                   |           |                                                          |                             |
|                                     |                                                        |                   |           |                                                          |                             |
|                                     |                                                        |                   |           |                                                          |                             |
|                                     | UNIVERSIDAD NACIONAL DEL LITORAL                       |                   | By P      | Negne: 2750 - (3000) Santa Fe - Tel: +54 (0342) 457 1110 |                             |
|                                     |                                                        |                   |           |                                                          |                             |
|                                     |                                                        |                   |           |                                                          | (Imagen ilustrativ          |

El desplegable le pedirá el Título del trabajo, la Institución correspondiente (Facultad del primer autor) y el eje disciplinar. En caso de tener coautores el trabajo, debe agregarlos haciendo clic en el botón azul a la derecha de la pantalla (señalado con un círculo rojo en la siguiente imagen), donde debe agregar los nombres y correos electrónicos de los co-autores y poner guardar.

| 🔄 Sistema de inscripción a Evento 🗙                                                                                                    | M Gmail: Corre                           | so electrónico y alm 🗙 🕝 Gmail 🛛 🗙 🛨                                          |           |                                                      | 0                                |
|----------------------------------------------------------------------------------------------------|------------------------------------------|-------------------------------------------------------------------------------|-----------|------------------------------------------------------|----------------------------------|
| (←) → ♂ @                                                                                                    | 🛈 🔒 http:                                | s://servicios.unl.edu.ar/unleventos/eventos/editarDetalles/224                | 80% … 🗟 🏠 | Q Buscar                                             | II\ 🗉 💰 🗏                        |
| 🌣 Más visitados 🔞 Primeros pasos                                                                                                    |                                          |                                                                               |           |                                                      |                                  |
| 100 UNL UNVER<br>Macion                                                                                                    | sidad<br>Ial eel litoral<br>nes Investi, | Nueva Exposición<br>Titulo<br>Coloque el título de la ponencia<br>Institucion |           | Buerro: silone                                       | Seripción a Eventos              |
| Lugar: Estación Belgrano<br>Email: jovenesinvestigadores@uni.edu<br>Sitio Web: www.uni.edu.ar/eji<br>Pechas: desde 10/06/19 a 10/10/19<br>Actividades Ponencies y Correcio | .ar<br>nes Coautoria                     | Coautores<br>Agregon agai sidon coautories de la ponencia<br>Listado          |           |                                                      |                                  |
| Tituto Institución                                                                                                    |                                          | Seleccione un Eje                                                             |           | Egenandor Cerror                                     | Nuevo Poster<br>Extado<br>Volver |
|                                                                                                    | UNL UNIVERSI                             | DAD NACIONAL DEL LITORAL                                                      | (br. P    | nlegon 270) (2000) Sans re . Ter +54 (0342) 457 1710 |                                  |

(Imagen ilustrativa)

Finalmente, en la parte inferior izquierda hay un buscador para seleccionar el trabajo a subir que <u>debe respetar las pautas y el formato de plantilla disponibles en la web del EJI 2024.</u> Recordar que el mismo no puede exceder los 2Mb y debe ser cargado en formato PDF.

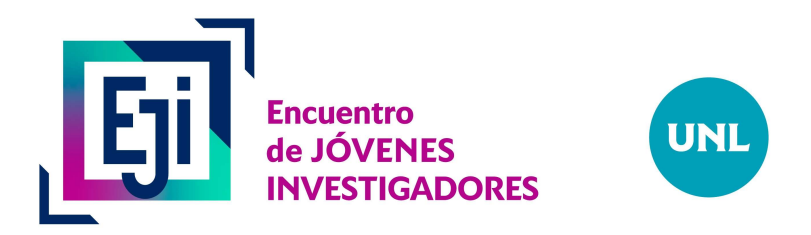

| Sistema de inscripción a Evento 🗙                                | 🗹 Gmail Correo electrónico y altr 🗙 🛛 🜀 Gmail 🛛 🗙 🛨                                         | •                                 |
|------------------------------------------------------------------|---------------------------------------------------------------------------------------------|-----------------------------------|
| -) → C @                                                         | 🛈 🔒 https://servicios.unl.edu.ar/unleventos/eventos/editarDetalles/224 🛛 🚳 🛛 👓 😨 😭 🔍 Buscar | III\ 🗊 😅                          |
| Más visitados 🔞 Primeros pasos 🗎                                 |                                                                                             |                                   |
|                                                                  | Nueva Exposición                                                                            | Usuario: silone UsuarioEvento 🔹 🔍 |
| 100 UNL UNIVERSI                                                 | DAD Titulo Titulo                                                                           | ma de inscripción a Evento        |
|                                                                  | Género y ciencia                                                                            |                                   |
| Encuentro de Jóven                                               | es Investis Facultad de Humanidades y Ciencias                                              |                                   |
| ugar: Estación Belgrano<br>mail: jovenesinvestigadores@uni.edu.e | Agregue aquí el/los coautor/es de la ponencia                                               |                                   |
| tio Web: www.unl.edu.ar/eji<br>echas: desde 18/06/19 a 10/10/19  | Florencia , Rey - florenciarey93@hotmail.com                                                |                                   |
| ctividades Ponencias y Correcione                                | s Coautorias Ejes de Ponencias Disponibles                                                  |                                   |
|                                                                  | Ciencias Sociales -                                                                         | Nuevo Poster Nueva Poriencia      |
| Título Institución                                               | Examinar                                                                                    | Eje/s Estado                      |
|                                                                  | Guardar Cerrar                                                                              | Volver                            |
|                                                                  | I WE THINK IN AN APPLICE AND A DE WAY                                                       |                                   |
|                                                                  |                                                                                             |                                   |
|                                                                  | UNIVERSIDAD NACIONAL DEL LITORAL                                                            |                                   |
|                                                                  |                                                                                             |                                   |
|                                                                  |                                                                                             | (Imagen ilustrativa               |

Si la carga concluye correctamente, el sistema deberá mostrar el siguiente mensaje:

| Archivo Editar Ver Historial Marcad                                                                                                    | dores Herramientjas Ayuda                        |                              | - Ni            |                |           |                            | 91         | P      |
|----------------------------------------------------------------------------------------------------|--------------------------------------------------|------------------------------|-----------------|----------------|-----------|----------------------------|------------|--------|
| 🔄 Sistema de inscripción a Evento 🗙                                                                                                    | 🔄 Gmail: Correo electrónico y ale: 🗙             | G Gmail                      | ×               |                |           |                            |            | 0      |
| (←) → ♂ @                                                                                                    | 🛈 🔒 https://servicios.unl.edu                    | ar/unleventos/eventos/ed     | tarDetalles/224 | (BO%) ···· 🖾 🟠 | Q, Buscar |                            |            | ; ≡    |
| 🛱 Más visitados 🧕 Primeros pasos                                                                                                    |                                                  |                              |                 |                |           |                            |            |        |
|                                                                                                    |                                                  |                              |                 |                |           | io slione UsualloEvenati   |            | 1-     |
|                                                                                                    |                                                  | EXITO!! al subir la Exp      | iosición        | *              |           | 2.0. 1.3                   | 1.54       |        |
| 100 UNIL UNIVER                                                                                                    | ISIDAD<br>NAL mi LITORAL                         | El registro se guardo correc | tamente         |                | Sistema   | de inscripciór             | a Even     | tos    |
|                                                                                                    |                                                  |                              |                 | Ok             |           |                            |            |        |
| Encuentro de Jóver                                                                                                    | nes Investigadores 201                           |                              |                 |                |           |                            |            |        |
| Euger: Estassion Beigneno<br>Estassi: provensioneetiguentiedu<br>Stelo Weth: www.cml.edu.arreji<br>Pechasi: deide 1a/de/15.a.50/10/19<br>Actoidades Ponencias y Corrector<br>Tittado Incottassidon | uár<br>nes Cosutorias<br>Autorites y Cosutorites |                              | Resumen         | Porencia       | Päster    | fuero funer<br>Berk fotado | Nueve Pone | ricta  |
|                                                                                                    |                                                  |                              |                 |                |           |                            |            | Volver |
|                                                                                                    |                                                  |                              |                 |                |           |                            |            |        |
|                                                                                                    |                                                  |                              |                 |                |           |                            |            |        |
|                                                                                                    |                                                  |                              |                 |                |           |                            |            |        |
|                                                                                                    |                                                  |                              |                 |                |           |                            |            |        |
|                                                                                                    | UNIL - UNIVERSIDAD HACKDRAL DEL L                |                              |                 |                |           |                            |            |        |
|                                                                                                    |                                                  |                              |                 |                |           |                            |            |        |

(Imagen ilustrativa)

La pantalla se actualizará mostrando el título, institución, autor y co-autores y la posibilidad de abrir el trabajo y verlo de ser necesario.

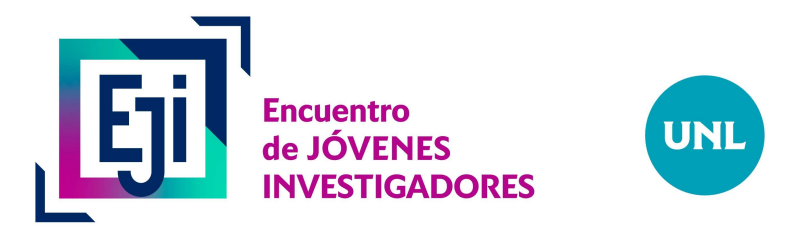

| Sistema de inscripción a Event. X                                                                                           | 🔄 Gmail: Correo electrón   | iicoyah X 🕝 Gmail                                                                               | ×                |                                                                                                    |                      |                                                         |                              | 0000          |
|----------------------------------------------------------------------------------------------------|----------------------------|-------------------------------------------------------------------------------------------------|------------------|----------------------------------------------------------------------------------------------------|----------------------|---------------------------------------------------------|------------------------------|---------------|
| → C' û                                                                                                    | ③ A https://servici        | os.unl.edu.ar/Unleventos/eventos/editarDetail                                                   | les/224 (809     | <ul><li> <ul><li> <ul>&lt;</ul></li></ul></li></ul> | Busc                 | ar                                                      | lii\ CD                      | ۲             |
| Más visitados 🛛 🥑 Primeros pasos                                                                                            | s                          |                                                                                                 |                  |                                                                                                    |                      |                                                         | 1.0000                       |               |
|                                                                                                    |                            |                                                                                                 |                  |                                                                                                    |                      | Usuario: slione UsuarioEver                             | #D -                         | 2             |
| 100 UNL UNIVE                                                                                                    | ERSIDAD<br>DNAL ML LITORAL |                                                                                                 |                  |                                                                                                    | 5                    | Sistema de inscripci                                    | ón a Even                    | ito           |
| Encuentro de Jóve                                                                                                    | enes Investigador          | es 2019                                                                                         |                  |                                                                                                    |                      |                                                         |                              |               |
| gar: Estación Belgrano                                                                                                    |                            |                                                                                                 |                  |                                                                                                    |                      |                                                         |                              |               |
| ail: jovenesinvestigadores@uni.er                                                                                           | du.ar                      |                                                                                                 |                  |                                                                                                    |                      |                                                         |                              |               |
| Web: www.uni.edu.ar/eji                                                                                                    |                            |                                                                                                 |                  |                                                                                                    |                      |                                                         |                              |               |
|                                                                                                    |                            |                                                                                                 |                  |                                                                                                    |                      |                                                         |                              |               |
| has: desde 18/06/19 a 10/10/19                                                                                              |                            |                                                                                                 |                  |                                                                                                    |                      |                                                         |                              |               |
| chas: desde 18/06/19 a 10/10/19<br>cividades Ponencias y Correci                                                            | iones Coautorias           |                                                                                                 |                  |                                                                                                    |                      |                                                         |                              |               |
| chas: desde 18/06/19 a 10/10/19<br>stividades Ponencias y Correct                                                           | iones                      |                                                                                                 |                  |                                                                                                    |                      |                                                         |                              |               |
| chas: desde 18/06/19 a 10/10/19<br>ctividades Ponencias y Correct                                                           | iones Coautorias           |                                                                                                 |                  |                                                                                                    |                      | Nueso Post                                              | er Nueva Pone                | ncia          |
| chas: desde 18/06/19 a 10/10/19<br>cividades Ponencias y Correct<br>itudo Institución                                       | iones Coautorias           | Autorites y Coautorites                                                                         | Resumen Ponenci  | a Póster Ejes                                                                                                    | s                    | Nuevo Post                                              | er Nueve Pone                | ncia          |
| chace desde 18/06/19 a 10/10/19<br>cividades Ponencias y Correct<br>futio Enstitución<br>énero y ciencia Facultad de P      | iones Coautorias           | Autorites y Caautorites<br>Sacha Victoria Lione<br>Florencia, Rev. Toernclarey93@hotmal.com     | Resumen Ponencia | a Pöster Ejel<br>Cler                                                                                                    | s<br>icias Sociales  | Nuevo Post<br>Estado<br>Resumen - Esperando Corrección  | er Nueva Pone                | incla         |
| chac: desde 18/06/19 a 10/10/19<br>cividades Ponencias y Correci<br>Rulio Institución<br>énero y ciencia Facultad de H      | iones Coautorias           | Autories y Coautories<br>Sacha Victoria Llone<br>Florencia , Rey - florenciarey93@hotmail.com   | Resumen Ponencii | a Påster Ejel                                                                                                    | s<br>Iclas Sociales  | Nurvo Post<br>Escado<br>Resumen - Esperando Corrección  | er Nuevii Pone<br>Opciones - | sncia         |
| xchus: desde 18/06/19 a 10/10/19<br>covidades Ponencias y Correci<br>Titulio Institución<br>lénero y ciencia Facultad de H  | iones Coautorias           | Autor/es y Coautor/es<br>Sacha Victoria Lione<br>Fiorencia , Rey - florenciarey93@hotmail.com   | Resumen Ponenci  | a Påster Ejel<br>Cler                                                                                                    | s<br>icias Sociales  | Nuevo Post<br>Estado<br>Resumen - Esperando Corrección  | er, Nuevis Pone              | Voh           |
| nchec: desde 18/06/19 a 10/10/19<br>covidades Ponencias y Correct<br>Ritulio Institución<br>Sénero y ciencia Facultad de H  | Iones Coautorias           | Autor/es y Coautor/es<br>Sacha Victoria Lione<br>Florencia , Rey - florenciarey93@hotmail.com   | Resumen Ponencia | a Póster Ejel                                                                                                    | S<br>Inclas Sociales | Nuevei Post<br>Estado<br>Resumen - Esperando Corrección | er Nuevu Pone                | Volt          |
| xchus: desde 18/06/19 a 10/10/19<br>covidades Ponencials y Correci<br>Pitudo Institución<br>Género y ciencia Pacultad de P  | Iones Coautorias           | Autoriles y Caautoriles<br>Sacha Victoria Llone<br>Fiorencia , Rey - fiorenciarey93@hotmail.com | Resumen Ponenci  | a Pöster Eje<br>Cler                                                                                                    | s<br>Inclas Sociales | Nuevo Post<br>Estado<br>Resumen - Esperando Corrección  | er Nueve Pone<br>Opciones -  | incla<br>Volu |
| xches: desde 18/06/19 a 10/10/19<br>covidades Ponencials y Correc.<br>Fitulio Institución<br>Género y ciencia Facultad de P | iones Coautorias           | Autor/es y Coautor/es<br>Sacha Victoria Llone<br>Florencia , Rey - florenciarey93@hotmail.com   | Resumen Ponencia | a Pöster Ejel<br>Cler                                                                                                    | S<br>Inclas Sociales | Nuevo Post<br>Escado<br>Resumen - Esperando Corrección  | rr Nuevii Pane<br>Opcianes - | vncla<br>Voit |
| echec: desde 18,86919 a 10/10/19<br>covidades Ponencias y Correc<br>Titudo Institución<br>Género y ciencia Facultad de a    | Rumanidades y Clencias     | Autor/es y Coautor/es<br>Sacha Victoria Lione<br>Fiorencia , Rey - florenciarey95@hotmail.com   | Resumen Ponencia | a Pöster Eje<br>Cler                                                                                                    | S<br>Iclas Sociales  | Nuryin Post<br>Estado<br>Resumen-Esperando Corrección   | rr Nueve Pone                | Von           |
| echae: desde 18/86/19 a 10/10/19<br>colvidades Penenciaa y Corres<br>Titulo Institución<br>Género y ciencia Facultad de ł   | Iones Coautorias           | Autor/es y Coautor/es<br>Sacha Victoria Lione<br>Fiorencia , Rey - fiorenciarey93@hotmail.com   | Resumen Ponenck  | a Péster Eje                                                                                                    | S<br>Inclas Sociales | Nuevei Post<br>Estado<br>Resumen - Esperando Corrección | rr Nuevu Pone                | Volu          |

Con esto concluye la carga de datos por parte del primer autor. Los co-autores (solo para categoría grado para trabajos finales o tesinas) recibirán un mail donde se les informará que son co-autores del trabajo titulado XXXXXXX y se les pedirá que confirmen que esto es correcto.

## **Observaciones:**

- La evaluación se realizará mediante el Sistema Eventos UNL.
- Por cualquier inconveniente, las <u>consultas de grado</u> se deben realizar al mail de <u>jovenesinvestigadoresunl@gmail.com</u> y las <u>consultas de posgrado</u> a <u>posgrados@unl.edu.ar</u>.